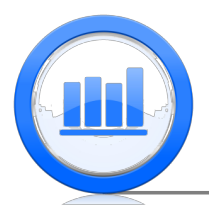

## Non-parametric methods: The Sign Test in SPSS

In this document we introduce nonparametric tests. Especially we focus on the 'Sign test' that can be used as an alternative to matched pairs t-test.

Consider 'Schizophrenia' example where volume of left hippocampus region in brain was measured for 15 pairs of twins. One twin was affected by schizophrenia while other was not. We have to input these data manually since there is no data file for this example. So open a new file in SPSS and click on 'Variable View' button, here we introduce two variables:

| File | Edit | View Data | Transform | <u>A</u> nalyze I | Direct <u>M</u> arket | ing <u>G</u> raphs <u>U</u> | tilities Add- | ons Window | / <u>H</u> elp |         |          |         |         |
|------|------|-----------|-----------|-------------------|-----------------------|-----------------------------|---------------|------------|----------------|---------|----------|---------|---------|
| 1    |      |           | 📮 🗠 r     | ы 📕               | =                     | i ip Aa                     |               | ž 🚍 4      | à 🔳 🛯          | M 📀     | <b>A</b> |         |         |
|      |      | Name      | Type      | Width             | Decimals              | Labe                        | l .           | Values     | Missing        | Columns | Align    | Measure | Role    |
| 1    |      | Unaffect  | Numeric   | 8                 | 2                     | Not Affected by s           | chizophrenia  | None       | None           | 8       | 🔳 Right  | 🛷 Scale | 🔪 Input |
| 2    |      | Affected  | Numeric   | 8                 | 2                     | Affected by schize          | ophrenia      | None       | None           | 8       | 🔳 Right  | 🛷 Scale | 🔪 Input |

Next in the 'Data View' section we enter the observations:

| <u>F</u> ile | Edit | View  | Data | 1    | ransforr |  |
|--------------|------|-------|------|------|----------|--|
| 6            |      |       | 1    | Ļ    | 5        |  |
| 5:           |      |       |      |      |          |  |
|              |      | Unaff | ect  | Aff  | ected    |  |
|              | 1    |       | 1.94 |      | 1.27     |  |
|              | 2    |       | 1.44 |      | 1.63     |  |
|              | 3    |       | 1.56 |      | 1.47     |  |
|              | 4    |       | 1.58 | 1.39 |          |  |
|              | 5    |       | 2.06 | 1.93 |          |  |
|              | 6    |       | 1.66 |      | 1.26     |  |
|              | 7    |       | 1.75 |      | 1.71     |  |
|              | 8    |       | 1.77 |      | 1.67     |  |
|              | 9    |       | 1.78 | 1.28 |          |  |
| •            | 10   |       | 1.92 | 1.85 |          |  |
| · ·          | 11   |       | 1.25 |      | 1.02     |  |
| •            | 12   |       | 1.93 |      | 1.34     |  |
|              | 13   |       | 2.04 |      | 2.02     |  |
|              | 14   |       | 1.62 |      | 1.59     |  |
|              | 15   |       | 2.08 |      | 1.97     |  |

The goal is test if the means of these two variables ('Unaffect' and 'Affected') are the same or not, equivalently whether the difference between two means is zero or not. Since this is a matched pair example, we go to Analyze > Compare Means > Paired-Sample T Test

| <u>A</u> nalyze | Direct Marketing     | <u>G</u> raphs | Utilities         | Add- <u>o</u> ns | Window       | <u>H</u> elp |  |  |  |  |
|-----------------|----------------------|----------------|-------------------|------------------|--------------|--------------|--|--|--|--|
| Repo            | rts                  | •              | ×.                |                  |              |              |  |  |  |  |
| Desc            | riptive Statistics   |                |                   |                  |              |              |  |  |  |  |
| Ta <u>b</u> le  | s                    | +              |                   |                  |              |              |  |  |  |  |
| Com             | oare Means           | - F.           | Means             | B                |              |              |  |  |  |  |
| <u>G</u> ene    | ral Linear Model     | •              | One-Sample T Test |                  |              |              |  |  |  |  |
| Gene            | ralized Linear Model | Is 🕨           |                   | endent-Sam       | ples T Test. |              |  |  |  |  |
| Mixed           | Mixed Models         |                | Pairer            | -Samples 1       | Test         |              |  |  |  |  |
| Corre           | late                 |                |                   |                  | TOJE.        |              |  |  |  |  |
| Regre           | ession               |                | Une-v             | vay ANUVA.       | -            |              |  |  |  |  |

Now using arrow move 'Unaffect' to first column and 'Affected' to second (we use only pair 1):

| ţ | ł                                              |    | Paired-                                                                        | Samples T T | est       |   | ×                     |
|---|------------------------------------------------|----|--------------------------------------------------------------------------------|-------------|-----------|---|-----------------------|
|   | Not Affected by schiz     Affected by schizoph |    | Paired Variables:<br>Pair Variable1 Variable2<br>1 & Not Affec & Affected<br>2 |             |           |   | Options)<br>Bootstrap |
|   |                                                | *  |                                                                                |             |           | ¢ |                       |
|   | (                                              | ок | Paste (                                                                        | Reset Car   | icel Help | ÷ |                       |

Click **OK** and the following table is produced:

Paired Samples Statistics

|   |                                  | Mean   | N  | Std. Deviation | Std. Error<br>Mean |
|---|----------------------------------|--------|----|----------------|--------------------|
| 1 | Not Affected by<br>schizophrenia | 1.7587 | 15 | .24242         | .06259             |
|   | Affected by schizophrenia        | 1.5600 | 15 | .30126         | .07778             |

Paired Samples Correlations

|        |                                                                 | N  | Correlation | Sig. |
|--------|-----------------------------------------------------------------|----|-------------|------|
| Pair 1 | Not Affected by<br>schizophrenia & Affected<br>by schizophrenia | 15 | .635        | .011 |

Pair

|        |                                                                 |        |                | Paired Samples | s Test                                       |        |       |    |                 |  |
|--------|-----------------------------------------------------------------|--------|----------------|----------------|----------------------------------------------|--------|-------|----|-----------------|--|
|        | Paired Differences                                              |        |                |                |                                              |        |       |    |                 |  |
|        |                                                                 |        |                | Std. Error     | 95% Confidence Interval of the<br>Difference |        |       |    |                 |  |
|        |                                                                 | Mean   | Std. Deviation | Mean           | Lower                                        | Upper  | t     | df | Sig. (2-tailed) |  |
| Pair 1 | Not Affected by<br>schizophrenia - Affected<br>by schizophrenia | .19867 | .23829         | .06153         | .06670                                       | .33063 | 3.229 | 14 | .006            |  |

The two sided p-value is 0.006 and therefore we reject null hypothesis and conclude that means are not the same. However we should not use paired t-test without checking some conditions. In order to use t-test, the pairs have to be independent and distribution of differences approximately normal. We assume that the first condition is satisfied by design but to check second condition we have to analyze the differences. Let's first compute variable of differences by going to **Transform** > **Compute Variable**, call new variable 'Diff' and enter a simple expression:

| ta               |   | Compute Variable    |
|------------------|---|---------------------|
| Target Variable: |   | Numeric Expression: |
| Diff             | = | Unaffect - Affected |

Click **OK**, the new column is computed:

| Unaffect | Affected | Diff |
|----------|----------|------|
| 1.94     | 1.27     | .67  |
| 1.44     | 1.63     | 19   |
| 1.56     | 1.47     | .09  |
| 1.58     | 1.39     | .19  |
| 2.06     | 1.93     | .13  |
| 1.66     | 1.26     | .40  |
| 1.75     | 1.71     | .04  |
| 1.77     | 1.67     | .10  |
| 1.78     | 1.28     | .50  |
| 1.92     | 1.85     | .07  |
| 1.25     | 1.02     | .23  |
| 1.93     | 1.34     | .59  |
| 2.04     | 2.02     | .02  |
| 1.62     | 1.59     | .03  |
| 2.08     | 1.97     | .11  |

Once we have variable of differences we can easily make a boxplot of this variable (Graph > Chart Builder > Boxplot):

GGraph

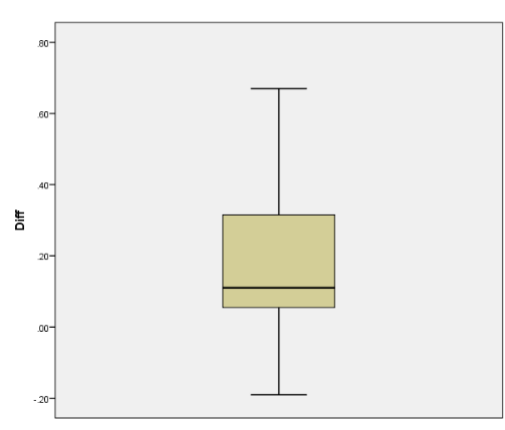

We observe that the boxplot is skewed to the right. Also we can check normality using quantilequantile plot. Go to Analyze > Descriptive Statistics > Q-Q Plots

| <u>A</u> nalyze | Direct <u>M</u> arketing | Graphs | Utilities | Add-ons    | 1 |
|-----------------|--------------------------|--------|-----------|------------|---|
| Repo            | irts                     | •      | *         |            | Π |
| Desc            | riptive Statistics       | •      | 123 Frequ | encies     |   |
| Table           | s                        | •      | Descr     | iptives    |   |
| Com             | pare Means               |        | A Explor  | e          |   |
| <u>G</u> ene    | ral Linear Model         | •      | Cross     | tabs       |   |
| Gene            | ralized Linear Mode      | ls 🕨   | TURE      | Analysis   |   |
| Mi <u>x</u> eo  | Models                   | •      | - Ratio   | , analyere |   |
| Corre           | late                     | *      |           |            |   |
| Regr            | ession                   | +      | P-PP      | ots        |   |
| Logli           | near                     | - F    | 2-Q P     | lots       |   |

Move 'Diff' to the 'Variables' section:

| <b>6</b>                                   | Q-Q Plots                                                                                                    | ×                                                                                                    |
|--------------------------------------------|----------------------------------------------------------------------------------------------------|----------------------------------------------------------------------------------------------------|
| Not Affected by schiz Affected by schizoph | Variables:                                                                                                    | Test Distribution                                                                                                    |
|                                            | Transform       Natural log transform       Standardize values       Difference:       1       Seasonally difference:       1       Current Periodicity: None       OK     Paste       Reset     Cancel | Proportion Estimation Formula<br>@ giom's O Randt O Typkey's<br>O Van der Waerden's<br>Rank Assigned to Ties<br>@ Mean O High O Low<br>O Break ties arbitrarity<br>Help |

Click **OK** and two plots are created, we need only the first one:

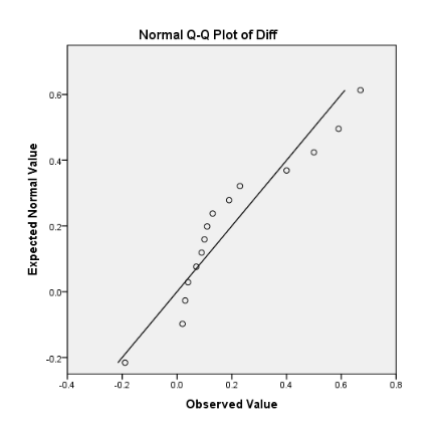

We see that points depart from the straight line and therefor we cannot assume that the distribution of differences is nearly normal and therefore t-test may not be appropriate.

We can however compare these two groups using the sign test (exact binomial) rather than t test. To use sign test we do not have to assume normally of differences. For the sign test we only need to know number of positive and negative differences, the magnitudes of differences are not used at all. There is a built-in function in SPSS for the sign test, go to **Analyze** > **Nonparametric Tests** > **Legacy Dialogs** > **Binomial**:

| Analyze  | Direct Marketing     | Graphs | Utilities | Add- <u>o</u> ns | Window | Help         |          |     |    |  |
|----------|----------------------|--------|-----------|------------------|--------|--------------|----------|-----|----|--|
| Repo     | rts                  | +      | ×.        |                  | -      |              |          |     | AB |  |
| Desc     | riptive Statistics   |        |           |                  |        |              | 1.4      |     |    |  |
| Table    | s                    | •      |           |                  |        |              |          |     |    |  |
| Com      | oare Means           |        | var       | var              | var    |              | var      | var | Vé |  |
| Gene     | ral Linear Model     | •      |           |                  |        |              |          |     |    |  |
| Gene     | ralized Linear Mode  | ls ▶   |           |                  |        |              |          |     |    |  |
| Mixed    | Models               | •      |           |                  |        |              |          |     |    |  |
| Corre    | late                 |        |           |                  |        |              |          |     |    |  |
| Regr     | ession               | •      |           |                  |        |              |          |     |    |  |
| Loglin   | near                 | •      |           |                  |        |              |          |     |    |  |
| Neura    | al Net <u>w</u> orks |        |           |                  |        |              |          |     |    |  |
| Class    | ify                  |        |           |                  |        |              |          |     |    |  |
| Dime     | nsion Reduction      |        |           |                  |        |              |          |     |    |  |
| Scale    |                      |        |           |                  |        |              |          |     |    |  |
| Nonp     | arametric Tests      | - F    | 🛕 One S   | ample            |        |              |          |     |    |  |
| Forec    | asting               |        | / Indep   | endent Sam       | oles   |              |          |     |    |  |
| Surviv   | al                   |        | Relate    | d Samples        |        |              |          |     |    |  |
| Multip   | le Response          |        | Lega      | v Dialogs        |        | E C          | EE ou    |     |    |  |
| 💯 Missir | ng Value Analysis    |        | 20900     | , s.a.ogo        |        |              | 2m-squar | e   |    |  |
| Multie   | le Imputation        |        |           |                  |        | <u>0/1</u> E | inomial  |     |    |  |

Move 'Diff' to 'Test Variable List' section, also in 'Define Dichotomy' option select 'Cut point' and enter 0, since we need number of positive and negative differences:

| <b>(</b>                                                  | Binomial Test                  | ×                |
|-----------------------------------------------------------|--------------------------------|------------------|
| Not Affected by schizop Affected by schizophre            | Test Variable List             | Exact<br>Options |
| Oefine Dichotomy<br>Get from data<br>CCL point<br>OK Pase | T <u>e</u> st Proportion: 0.50 | )                |

To finish click  $\mathbf{OK},$  here are the results:

NPar Tests

| Binomial Test |         |          |    |                   |            |                           |  |  |
|---------------|---------|----------|----|-------------------|------------|---------------------------|--|--|
|               |         | Category | N  | Observed<br>Prop. | Test Prop. | Exact Sig. (2-<br>tailed) |  |  |
| Diff          | Group 1 | <= 0     | 1  | .07               | .50        | .001                      |  |  |
|               | Group 2 | > 0      | 14 | .93               |            |                           |  |  |
|               | Total   |          | 15 | 1.00              |            |                           |  |  |

We see that we have 14 positive and 1 negative differences. The two sided p-value for this test is 0.001, we reject null hypothesis and conclude that two groups have different means.